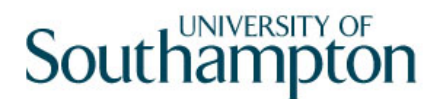

## This work instruction was last updated: 30<sup>th</sup> March 2010

## **Searching for Employees – Current and Past**

This Work Instruction describes how to look up on ResourceLink for staff who currently work for the University or who have worked in the past.

1 Using Find to Search for Current & Past Employees

## **1** Using Find to Search for Current & Past Employees

- 1.1 You will always need to find employees' records on the system. If you already know their staff number you can go straight to the task required.
- 1.2 The following search form is made available

| 🚰 Task - HRZ/Additional Incremer                                     | its - Emplo     | yee Sele         | ction Screen |                                        |            |                |
|----------------------------------------------------------------------|-----------------|------------------|--------------|----------------------------------------|------------|----------------|
| ち 😅 📉 🗅 🚅 🖬 😓                                                        | ( 🖻 🖻           | A A              | E ~ b        | 5 8 8 0 ?                              |            |                |
| Employee Other N<br>Match ©<br>Employee Number                       | umbers<br>Exact | Stru<br>C P      | artial       | Saved List                             | Employment |                |
| Surname<br>Sex<br>Current Employee M<br>Previous Surname<br>Known As |                 |                  | I            | nitials<br>lat. Ins. No.<br>As at Date | 24/03/2010 | Search         |
| Sumame                                                               | Inits           | Title            | Emp Number   | National ID Num                        | iber       | Start Date For |
|                                                                      |                 |                  |              |                                        |            |                |
|                                                                      |                 |                  |              |                                        |            |                |
|                                                                      |                 |                  |              |                                        |            |                |
| Select Exit                                                          | S;              | ave <u>L</u> ist |              |                                        |            |                |
| Enter an Employee Number                                             |                 |                  |              |                                        | CHANGE     | NUM MD55522    |

- 1.3 The Employee Number, Surname, search and select options are highlighted
- 1.4 Entering either the Employee Number or Surname select search.
- 1.5 Select the appropriate staff member from the list
- 1.6 Alternatively continue as follows:
- 1.7 Type 'Find' in the Fast Path field on the toolbar and press 'Enter'.

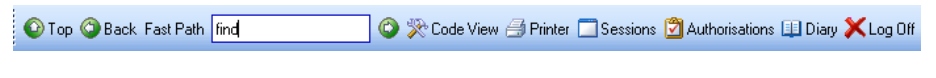

OR

1.8 Select Search for a Human Object in the Favourites Section of the screen

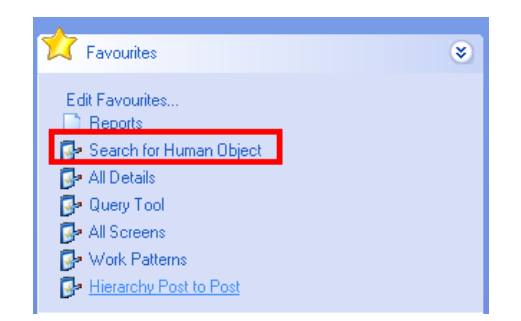

1.9 Complete the Surname field and any other fields that you can e.g. date of Birth.

| ND900G11 Find a Person - | Criteria     |                           | ×             |
|--------------------------|--------------|---------------------------|---------------|
| General                  |              |                           |               |
| Surname                  |              | Initials                  |               |
| Forename                 |              |                           |               |
| Nat. Ins. No.            |              | Sex                       |               |
| Date of Birth            |              | Post Code                 |               |
| Current Employee         | Y - Current, | N - Not current, A - Any, |               |
| As at Date               | 30/03/2010   |                           |               |
|                          |              |                           |               |
|                          |              | Sea <u>r</u> ch           | E <u>x</u> it |

1.10 Change the 'Current Employee' field to 'A'

| Current Employee | Y - Current, N - Not current, A - Any, |
|------------------|----------------------------------------|
|                  | L - Leavers, D - Deleted)              |

## 1.11 Click on **Search**

1.12 To look at further information about the employee, window in by clicking on the 1840355 at the end of the data entry field to the 'Employee Number' field.

| 🌠 MD900G16 - Find a Person - M | lat <mark>ching Results</mark> |                |                | ×             |
|--------------------------------|--------------------------------|----------------|----------------|---------------|
| Seq                            | Name                           |                | Initials Title | Birth Date    |
| 005 THOMPSON                   |                                |                | BM MR          |               |
|                                | 1840355                        |                |                |               |
| Nat. Ins. No.                  |                                | Post Code      |                |               |
| BARRY                          | Applicant                      |                | Candidate      |               |
| Member                         | Interviewer                    |                | Tutor          |               |
| 006 THOMPSON                   |                                |                | C MRS :        |               |
|                                | 1715283                        |                |                |               |
| Nat. Ins. No.                  |                                | Post Code      |                |               |
| CHRIS                          | Applicant                      |                | Candidate      |               |
| Member                         | Interviewer                    |                | Tutor          |               |
|                                |                                |                |                |               |
|                                |                                |                |                | •             |
| Add Change De                  | ete Expand                     |                |                |               |
| 💓 Choose Task 🛛 🙉 9            | elect - Add 🛛 🎡 Select         | - Amend   🎡 Re | vise Criteria  |               |
|                                |                                |                |                | E <u>x</u> it |

1.13 You will be presented with the Employee Summary Screen

| CTBANEMP Employee St | ummary           |             |                |             |          |         |
|----------------------|------------------|-------------|----------------|-------------|----------|---------|
| General              |                  |             |                |             |          |         |
| Nat. Ins. No.        | YZ357746B        |             | Length c       | of Service: |          |         |
| Orig. Start Date     | 13/03/2006       |             | Employment     | 2 Years     | 6 Months | 22 Days |
| End Date             |                  |             | Serv. Cond     | 2 Years     | 6 Months | 22 Days |
| Gender               | М                |             | Pension        | 2 Years     | 6 Months | 22 Days |
| Age                  | 52 Years 11 Mo   | onths 10 D  | Redundancy     | 2 Years     | 6 Months | 22 Days |
| Date Of Birth        | 21/04/1957       |             |                |             |          |         |
| Main Post            | DD03006231       | General Dog | sbody          |             |          |         |
| Position Status      | PS002            | Part Time - | Permanent      |             |          |         |
| State Retire Date    | 21/04/2022       |             |                |             |          |         |
| State Retire Age     | 65 Years O Mo    | inths       |                |             |          |         |
| Revroll Summary      |                  | imariy 🧃    | Post Hierarchy |             |          |         |
| 🧫 i dyrail ddinnary  | w i croonner oun |             | , ost mordrony |             | ſ        | Exit    |
|                      |                  |             |                |             |          |         |

1.14 You can find their place in the hierarchy by clicking on Post Hierarchy

| CTBANEMP Employee S | ummary               |                  |               | X                |
|---------------------|----------------------|------------------|---------------|------------------|
| General             |                      |                  |               |                  |
| Nat. Ins. No.       | YZ357746B            | Length           | n of Service: |                  |
| Orig. Start Date    | 13/03/2006           | Employment       | 2 Years       | 6 Months 22 Days |
| End Date            |                      | Serv. Cond       | 2 Years       | 6 Months 22 Days |
| Gender              | М                    | Pension          | 2 Years       | 6 Months 22 Days |
| Age                 | 52 Years 11 Months 1 | 0 D Redundancy   | 2 Years       | 6 Months 22 Days |
| Date Of Birth       | 21/04/1957           |                  |               |                  |
| Main Post           | DD03006231 Gener     | al Dogsbody      |               |                  |
| Position Status     | PS002 Part T         | Time - Permanent |               |                  |
| State Retire Date   | 21/04/2022           |                  |               |                  |
| State Retire Age    | 65 Years O Months    |                  |               |                  |
| 🥩 Payroll Summary   | 🥖 Personnel Summary  | 🥩 Post Hierarch  | <i>y</i>      | E <u>x</u> it    |

1.15 This will bring up the HRMAIN versions. Click on the highest numbered HRMAIN available (the one without an end date). This will be the most recent one and window in to the Structure

| MD 💽 | 67G4 Hierarchy 9   | Selection                            |               | ×       |
|------|--------------------|--------------------------------------|---------------|---------|
| Seq  | Hierarchy          | Description                          | Structure     |         |
| 001  | HR MAIN            | HR Main Hierarchy                    |               | <b></b> |
| 002  | HRMAIN05           | HR Hierarchy 01/09/2008 - 31/10/2008 |               |         |
| 003  | HRMAIN06           | HR Hierarchy 01/11/2008 - 30/04/2009 |               |         |
| 004  | HRMAIN07           | HR Hierarchy 01/05/2009 -31/07/2009  |               |         |
| 005  | HRMAIN08           | HR Hierarchy 01/08/2009 -28/02/2010  |               |         |
| 006  | HRMAIN09           | HR Hierarchy 01/03/2010              |               |         |
|      |                    |                                      |               |         |
|      |                    |                                      |               |         |
|      |                    |                                      |               |         |
|      |                    |                                      |               |         |
|      |                    |                                      |               |         |
|      |                    |                                      |               | -       |
| /    | Add <u>S</u> elect | Delete                               |               |         |
|      |                    |                                      | E <u>x</u> it |         |

1.16 This will display their position within the Structure Unit

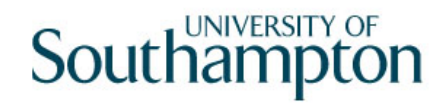

| MD 🛐 | 000G45 Structure | Unit Position |                               | ×        |
|------|------------------|---------------|-------------------------------|----------|
| Seq  | Level Name       | Str Unit      | Description                   |          |
| 001  | VoS              | 0000000000    | University of Southampton     | <u> </u> |
| 002  | UEG              | PK00000000    | Professional Services Group   |          |
| 003  | SCHOOL           | PKGR000000    | University Secretary          |          |
| 004  | DIVISION         | PKGRDD0000    | Human Resources               |          |
| 005  | SUB DIV          | PKGRDD0200    | Organisational Development    |          |
| 006  | TEAM             | PKGRDD0220    | HR Systems & Information Team |          |
|      |                  |               |                               |          |
|      |                  |               |                               |          |
|      |                  |               |                               |          |
|      |                  |               |                               |          |
|      |                  |               |                               |          |
|      |                  |               |                               | <b>v</b> |
| /    | Add Chang        | e Delete      |                               |          |
|      |                  |               |                               |          |
|      |                  |               |                               | Exit     |

- 1.17 Continue to click on **Exit** to return to home page.
- 1.18 The Employee ID will appear in the **Person Work List** in the Control Panel of the Home Page.

| Serson Work | List           | ۲ |
|-------------|----------------|---|
| Employee    |                |   |
| ID          | Name           |   |
| 2 1840355   | MR BM THOMPSON |   |
|             |                |   |
|             |                |   |
|             |                |   |
|             |                |   |
|             |                |   |
| <           |                |   |

1.19 By Double Clicking on this person a pencil appears beside their Id and means that any task opened will be with this employees record. To stop this, double click on the name again for the pencil to disappear.

| ID  | _     | Name           |  |
|-----|-------|----------------|--|
| 2/1 | 40355 | MR BM THOMPSON |  |